# **Gimp – Cours 1**

#### **Objectifs**:

Créer un dossier et y déposer des documents Ouvrir des images. Découper une image. Importer dans une image.

## 1 - Créer un dossier et y déposer des documents

Quand on veut travailler un projet, on crée un dossier dans lequel on mettre tout ce dont on a besoin pour ce projet.

Sur le bureau, clique droit, choisir **créer un dossier** et le **renommer** (exemple : nom mon + projet 1 = Manu projet 1)

#### Ouvrir un moteur de recherche

pour l'exercice : cherche une photo d'un étagère + des photos de différents objets (exemples : une vase, un jouet...).

Attention prendre des images de grande taille (voir les outils de recherche).

Mettre les images choisies dans le dossier.

### 2 - Ouvrir des images

Ouvrir Gimp.
 A - Ouvrir l'image étagère (fichier + ouvrir). Éventuellement convertir s'image si l'option est demandé.

B - Ouvrir l'image de l'objet 1 et rester dans cette image.
Choisir l'outils sélection ciseau (I).
Cliquer adoucir les bord + lissage.
Détourer l'objet.
Quand l'objet est détouré, changer l'outil (F)
Ctrl X pour copier l'objet.

C - Revenir dans l'image étagère Créer un nouveau calque Ctrl V pour coller l'objet sur ce calque. Puis cliquer dans le vider avec l'outil sélection rectangulaire.

#### **D - Redimensionner l'objet**

**Solution 1** : dans le menu Calque, choisir échelle et taille du calque, puis changer les dimensions. **Solution 2** : Dans la boite à outil, menu transformation : choisir Mise à l'échelle (Maj S)

#### E - Déplacer sur l'étagère.

Ainsi de suite, garnir votre étagère en soignant vos découpes.

Fiche préparée par E. Brasseur